### 1. Application description

This application presents an example on how to restore drive operation after a fault state.

#### Default behavior in case of an error:

- Switch off green LED
- Switch on red LED
- Cutoff drive PWM outputs and disable the controllers
- Terminate the execution of the TML program.

### Proposed recovery sequence:

- Switch off the green LED
- Switch on the red LED
- Cutoff drive PWM outputs
- Wait until the error condition disappears
- Program the motor to hold its current position
- Re-activate the drive PWM outputs
- Switch off the red LED and switch on the green LED
- Resume the main program and process the commands received from the master.

The application uses the software protection interrupt, which monitors the following software protections:

- Over current;
- Over temperature drive (where a temperature sensor is available);
- Over voltage;
- Under voltage;

An easiest way to evaluate this application is to trigger an over-voltage. This can be done by decreasing the over-voltage protection threshold value under the supply voltage value. The parameter that stores the over voltage protection threshold value is called "UMAXPROT". It can be modified online from the Command Interpreter window in EasyMotion Studio. For details, see the chapter 4.3.

# 2. Application flow chart

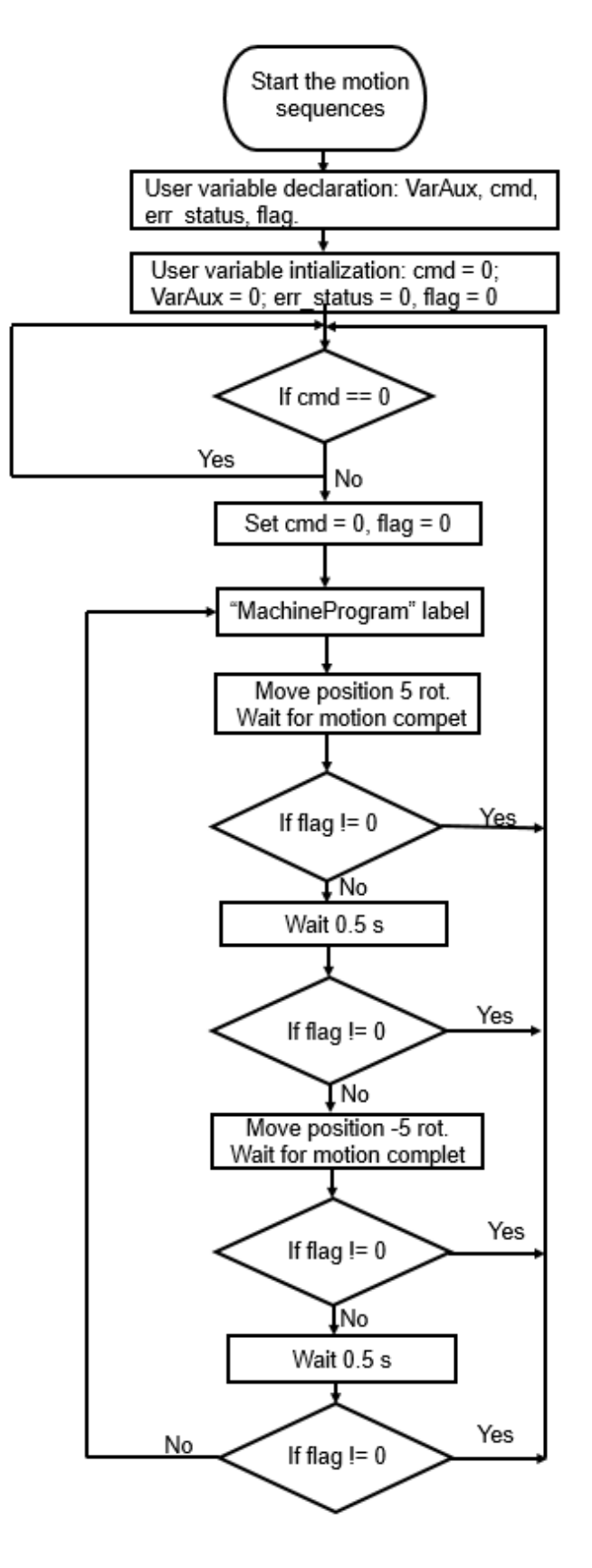

Figure 1. Main application structure

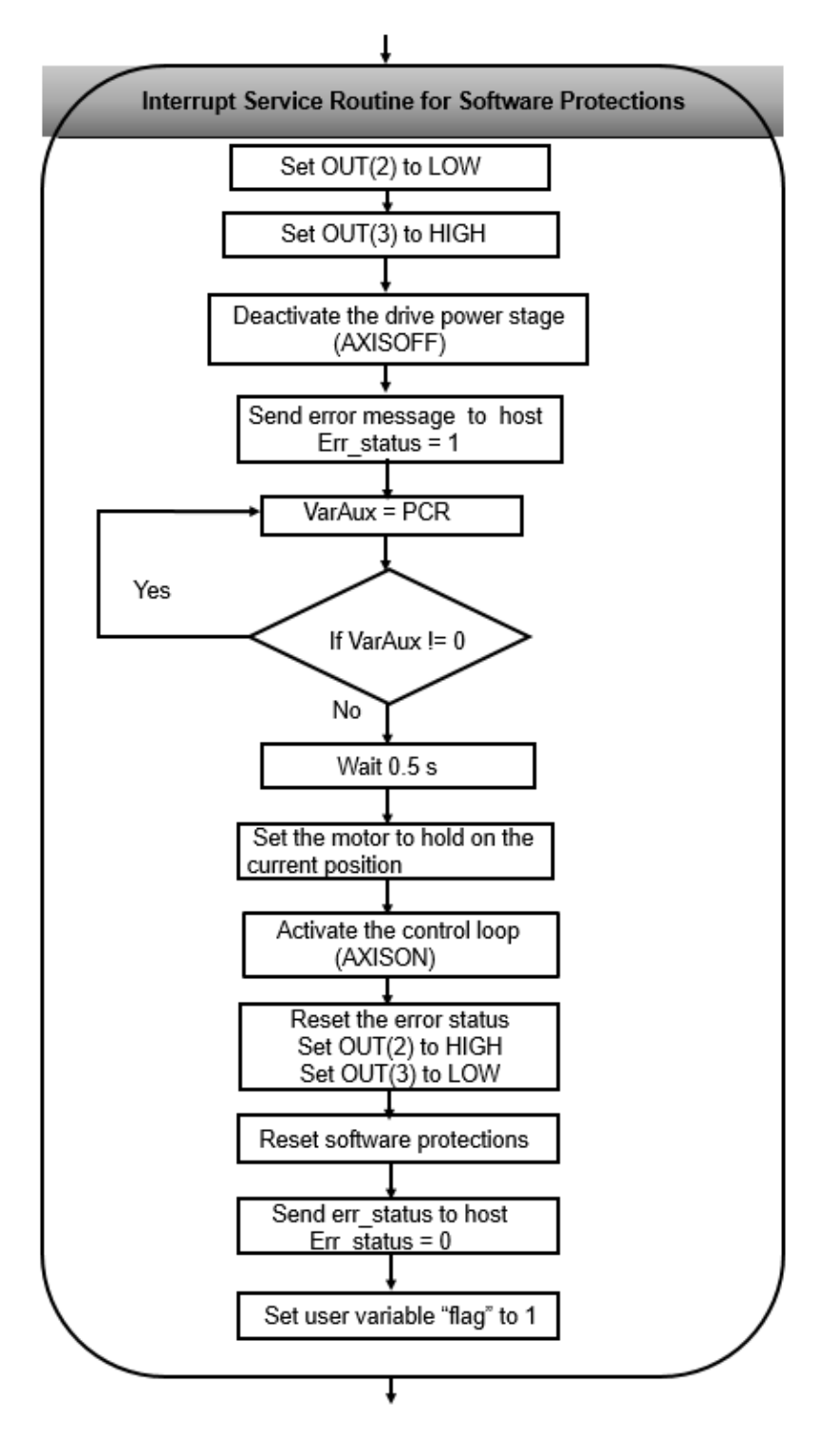

Figure 2. Software protections interrupt routine structure

## 3. EasyMotion Studio implementation

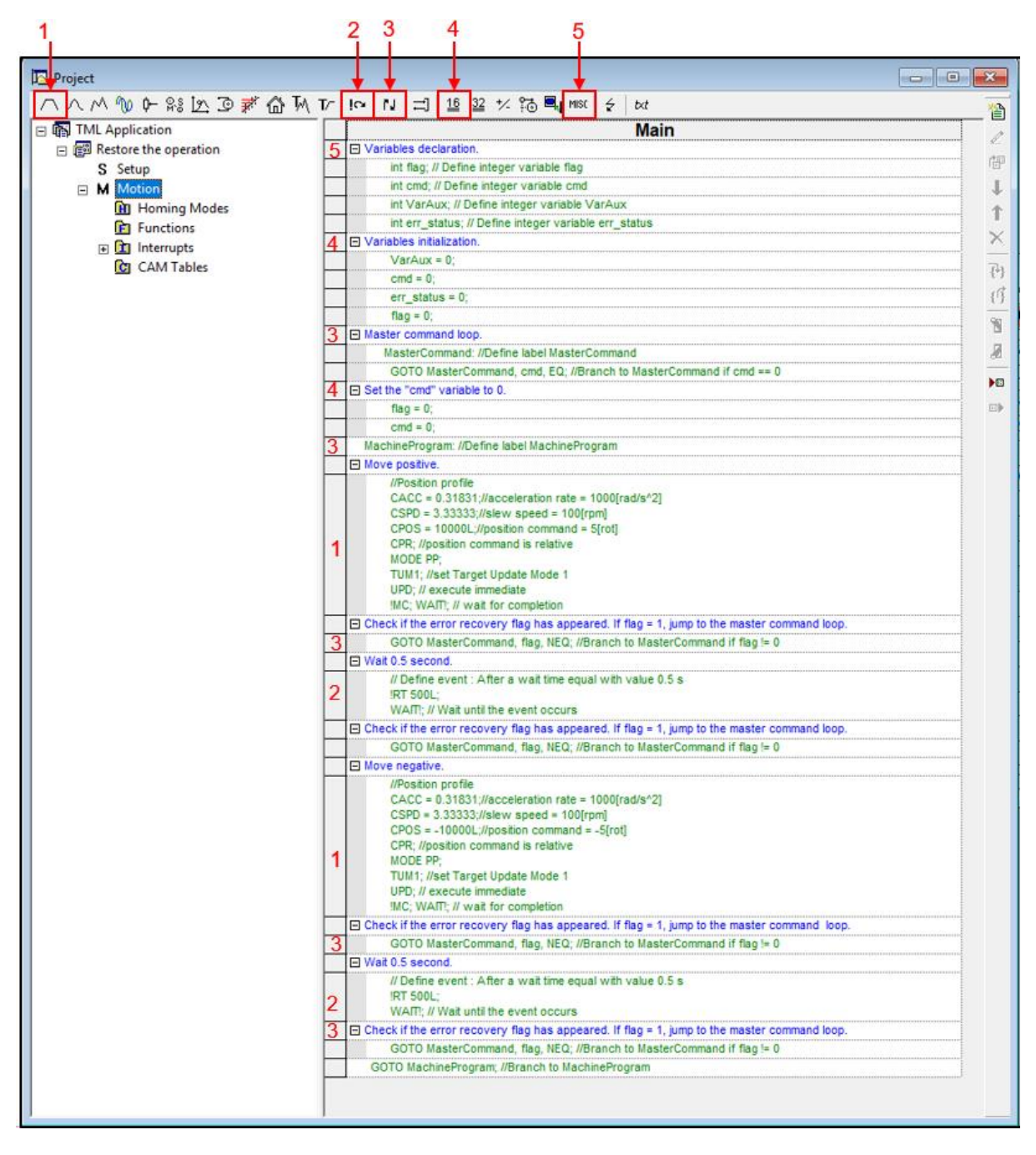

Figure 3. Main section of the TML program

| Project                                                                                                    | 1 2                                                                      |    | 3 4 5 6 7 8                                                                                                    |      |
|----------------------------------------------------------------------------------------------------|--------------------------------------------------------------------------|----|----------------------------------------------------------------------------------------------------|------|
| Image: Set in the set in the set in                           | Project                                                                  |    |                                                                                                    | ×    |
| Image: Sector the operation       Interrupt int2         Image: Sector the operation       Interrupt int2         Image: Sector the operation       Image: Sector the operation         Image: Sector the operation       Image: Sector the operation         Image: Sector the operation       Ima                                                                                                    | A A M A SEIN OF A W                                                      | Τc |                                                                                                    | V.A. |
| Set Mill Application         Image: Set Setup         Image: Setup         Image: Setup                                                                                                    |                                                                          | -  |                                                                                                    | _ @  |
| B       Bit Action the operation         S       Stup         Image: Stup       B         Image: Stup       Control (2) = condob, fist I/O ine 2 to Low         Image: Stup       Stup         Image: Stup       Control (2) = condob, fist I/O ine 2 to Low         Image: Stup       Stup         Image: Stup       Stup         Image: Stup <t< td=""><td></td><td>H</td><td>Interrupt Int2</td><td>l</td></t<>                                                                                                    |                                                                          | H  | Interrupt Int2                                                                                                    | l    |
| S Setup       S Detro ELDOVE         S Motion       S OUT(2) = 0x0000, //Set I/D line 2 to Low         Image: Setup S Detro ELDOVE       S OUT(2) = 0x0000, //Set I/D line 3 to High         Image: Setup S Detro ELDOVE       S OUT(2) = 0x0000, //Set I/D line 3 to High         Image: Setup S Detro ELDOVE       P Descrivate the control loops and the power stage. The motor will stop freely.         WARNING: Disabling the next instruction may damage your drive / motor       Y         Image: Set the "err, status" user variable to 1, to mark that the error status has occured and set this variable to the host.         Image: Set the "err, status" user variable to 1, to mark that the error status has occured and set this variable to the host.         Image: Set the "err, status" user variable to 1, to mark that the error status has occured and set this variable to the host.         Image: Set the "err, status" user variable to 1, to mark that the error status has occured and set this variable to the host.         Image: Set the "error, attatus" user variable error, status has occured and set this variable to the host.         Image: Set the "error, attatus" user variable error, status has occured and set this variable to the host.         Image: Set the "error, attatus" user variable error, status has occured and set this variable to the host.         Image: Set the "error, attatus" user variable error, status has occured and set this variable to the host.         Image: Set the "error, attatus" user variable error, status has occured and set this line.                                                                                                    | E E Restore the operation                                                |    | Default actions when a software protection is triggered                                                                                                    | 中国   |
| Motion Motion <                                                                                                    | S Setup                                                                  | -  | ETTOP LED ON                                                                                                    |      |
| Marken Modes Functions CAM Tables CAM Tables CAM Tables Sectivate protections Interrupts CAM Tables CAM Tables WARNING: Disabling the next instruction may damage your drive / motor! Variable status 'user variable to 1, to mark that the error status has occurred and set this variable to the host. Final Sectivate protections WARNING: Disabling the next instruction may damage your drive / motor! Variable status 'user variable to 1, to mark that the error status has occurred and set this variable to the host. Final Sectivate the control loops and PVM outputs Section Section                                                                                                    | M Motion                                                                 | 5  |                                                                                                    | +    |
| Functions     Control = Set Worksons, Detroy, Detroy, Det | Homing Modes                                                             | -  | Ready LCD OF                                                                                                    | Ť    |
| CAM Tables CAM Tables CAM Tables WARNING: Disabling the next instruction may damage your drive / motor V VARNING: Disabling the next instruction may damage your drive / motor V CAM Tables Q AvisioPF; // Deactivate the control loops and PVM outputs E Set the "err, status = 1; T isstuar user variable to 1, to mark that the error status has occured and set this variable to the host. 6 6 7 7 8500 error, status, "User variable to 1, to mark that the error status has occured and set this variable to the host. 6 7 7 7 8500 error, status, "User variable to 1, to mark that the error status has occured and set this variable to the host. 6 7 7 9 7 7 9 10 10                                                                                                    | E Functions                                                              | 5  | Out(s) = 0x0000, //set voline s to high                                                                                                    | ×    |
| <ul> <li>AXISOFF, // Deactivate the control loops and PVM outputs</li> <li>AXISOFF, // Deactivate the control loops and PVM outputs</li> <li>Set the 'err_status' user variable to 1, to mark that the error status has occured and set this variable to the host.</li> <li>MASTERID = 4001; // Set host address to 255</li> <li>SENU err_status, // Bend to host contents of variable err_status</li> <li>Africe excuting this instruction, the drive / motor will enter the FAULT status. This action will also stop the execution of the TML program</li> <li>NOTE: To implement a custom error recovery, you can insert your own error recovery sequence before this line, vi</li> <li>Wait until the error cause is gone by testing the Protections Control Register (PCR)</li> <li>Wait until the error cause is gone by testing the Protections Control Register (PCR)</li> <li>Wait until the error cause is gone by testing the Protections Control Register (PCR)</li> <li>Wait until the error cause is gone by testing the Protections Control Register (PCR)</li> <li>Wait until the error cause is gone by testing the Protections Control Register (PCR)</li> <li>Wait until the error cause is gone by testing the Protections Control Register (PCR)</li> <li>Wait until the error cause is gone by testing the error cause is gone by testing the error cause is gone by testing the error cause is gone by testing the error cause is gone if VarAux via the error gone if VarAux is 0</li> <li>Wait 0.5 second</li> <li>Wait 0.5 second</li> <li>Wait 0.5 second</li> <li>Gent the motor tho tait a current position</li> <li>Position profile</li> <li>CACC = 0.5863/acceleration rate = 2000[radis*2]</li> <li>CACC = 0.5863/acceleration rate = 2000[radis*2]</li> <li>CACC = 0.5863/acceleration rate = 2000[radis*2]</li> <li>CACC = 0.6863/acceleration rate = 2000[radis*2]</li> <li>CASDN // Activate the Control loops and PVMI outputs</li> <li>Error LED OFF</li> <li>OUT(2) = 0x0004,</li></ul>                                                                                           | Interrupts     Interrupts     Int2 - Software protections     Can Tables |    | Deactivate the control loops and the power stage. The motor will stop freely, WARNING: Disabling the next instruction may damage your drive / motor!                                                                                                    |      |
| <ul> <li>Set the "err_status" user variable to 1, to mark that the error status has occured and set this variable to the host.</li> <li>Get the "err_status" user variable of 1, to mark that the error status has occured and set this variable to the host.</li> <li>MASTERD - 4061; // Set host address to 255</li> <li>SEND err_status; // Send to host contents of variable err_status</li> <li><i>p</i>''</li> <li>Trigger the FAULT status by setting b8 3 of SRL register.</li> <li>After executing this instruction, the drive / motor will enter the FAULT status. This action will also stop the execution of the TML program</li> <li>NOTE: To implement a custom error recovery, you can insert your own error recovery sequence before this line.</li> <li>Y''</li> <li>VarAux = PCR:</li> <li>SRB VarAux, 0xFF00, 0x0; //Set VarAux using AND mask 0xFF00 and OR mask 0x0000</li> <li>GotTO wat_error_gone. (VarAux, NEC), //Branch to wat_error_gone if VarAux + 0</li> <li>Watt 0.5 second</li> <li>Y ar Solo:</li> <li>Watt S second</li> <li>Set the motor to hold its current position</li> <li>//Position profile</li> <li>CACC = 0.5363/(acceleration rate = 2000(rad/s*2)</li> <li>CACC = 0.5363/(acceleration rate = 2000(rad/s*2)</li> <li>CACC = 0.5363/(acceleration rate = 2000(rad/s*2)</li> <li>CACC = 0.5363/(acceleration rate = 2000(rad/s*2)</li> <li>CACC = 0.5363/(acceleration rate = 2000(rad/s*2)</li> <li>CACC = 0.5363/(acceleration rate = 2000(rad/s*2)</li> <li>CACC = 0.5363/(acceleration rate = 2000(rad/s*2)</li> <li>CACC = 0.5363/(acceleration rate = 2000(rad/s*2)</li> <li>CACC = 0.5363/(acceleration rate = 2000(rad/s*2)</li> <li>CACC = 0.5363/(acceleration rate = 2000(rad/s*2)</li> <li>CACC = 0.5363/(acceleration rate = 2000(rad/s*2)</li> <li>CACC = 0.5363/(acceleration rate = 2000(rad/s*2)</li> <li>CACC = 0.5363/(acceleration rate = 2000(rad/s*2)</li> <li>CACC = 0.5363/(acceleration rate = 2000(rad/s*2)</li> <li>CACC =</li></ul>                                                                                                    | -                                                                        | -  | 7 AVEORE // Deathingto the control loans and DMM autouts                                                                                                    |      |
| □       Set the "m_status" user variable to 1, to make the error satus has occurred and set this Variable to the float.         6       err_status       Yet host address to 255         7       SEND err_status, // Set host address to 255         SEND err_status, // Set host address to 256         7       Trigger the FAULT status by setting b43 of SRL register.         After executing this instruction, the drive / motion will enter the FAULT status. This action will also stop the execution of the TML program         NOTE: To implement a custom error recovery, you can insert your own error recovery sequence before this line.         9       Wat until the error cause is gone by testing the Protections Control Register (PCR)         4       wat_error_pone. (Pde fine label wat_error_gone if Variaux is 0         6       Variaux = PCR;       Set off Variaux is 0.000         6       Status 0.5 second       Status; NED, //Branch to wat_error_gone if Variaux is 0         9       Wat 0.5 second       Status; Status; Variaux, NED, //Branch to wat_error_gone if Variaux is 0         9       Wat 0.5 second       Status; Status 0.5 second       Status; Status; Variaux, Status; Variaux, Status; Variaux, Status; Variaux; Status; Variaux; Status; Variau; Variau;                                                                                                    |                                                                          | 12 | AVADUTE, II beautivate the control loops and MVM outputs                                                                                                    | N    |
| 6       ortstatus = 1,         7       MASTERD = 4081; // Set host address to 255         7       SEDD err_status, // Send to host contents of variable err_status         /*       Trigger the FAULT status by setting bit 3 of SRL register.         After executing this instruction, the drive / motor will enter the FAULT status. This action will also stop the execution of the TML program?         NOTE: To implement a custom error recovery, you can insert your own error recovery sequence before this line.         7       Wat until the error cause is gone by testing the Protections Control Register (PCR)         4       wat_error_gone: //Define label wat_error_gone         6       Varkux = PCR;         6       Status = error_gone, VarAux, NEQ; //Branch to wat_error_gone if VarAux != 0         1       Wat 0.5 second         1       //Define event: After a wait time equal with value 0.5 s         1       //Define event: After a wait time equal with value 0.5 s         1       (CACC = 0.8566)/acceleration rate = 2000[rad/s*2]         1       CACC = 0.8566/acceleration rate = 2000[rad/s*2]         1       CACC = 0.8566/acceleration rate = 2000[rad/s*2]         2       CAXD01, // Activate the control lops and PWM outputs         2       AXXD01, // Activate the PWM outputs and "unfreeze" the controllers)         2       AXD01, // Activate the control lops and PWM outputs                                                                                                    |                                                                          | -  | Joe me en_status user variable to 1, to mark that the error status has occured and set (his variable to the host,     arr status = 1                                                                                                    | R    |
| 7       SRID GPT Status, // Set individual to bad contents of variable err_status         /*       Trigger the FAULT status by setting bt 3 of SRL register.         After executing this instruction, the drive / motor will enter the FAULT status. This action will also stop the execution of the TML program!         NOTE: To implement a custom error recovery, you can insert your own error recovery sequence before this line.         7       Wat unlit the error cause is gone by testing the Protections Control Register (PCR)         4       wat_error_gone. //Define label wat_error_gone         6       Varkux = PCR;         6       SRD Varkux, DEFPO, bx0. //Set VarAux using AND mask 0x/FP0 and OR mask 0x0000         4       Oor wat_error_gone, VarAux, NEO, //Branch to wat_error_gone if VarAux != 0         9       Wat 0.5 second         7       // Define event: After a wait time equal with value 0.5 s         8       Set the motor to hold its current position         7       //Bestation profile         CACC = 0.83683//acceleration rate = 2000[rads*2]         CSPD = 5.1//plosition command = 10[U]         CPR = 0.1//position command = 10[U]         CPR = 0.1//position command = 10[U]         CPR = 0.1//position command = 10[U]         CPR = 0.1//position command = 10[U]         CPR = 0.1//position command = 10[U]         CPR = 0.1//position command = 10[U]                                                                                                    |                                                                          | 6  | CIL_SIGUS = 1,<br>MACTEDD = 4081: // Set host address to 255                                                                                                    |      |
| /*       Trigger the FAULT status by setting bit 3 of SRL register.         After executing this instruction, the drive / motor will enter the FAULT status. This action will also stop the execution of the TML program         NOTE: To implement a custom error recovery, you can insert your own error recovery sequence before this line.         /*         B Wait util the error cause is gone by testing the Protections Control Register (PCR)         4       wait_error_gone. //Define label wait_error_gone         6       VarAux, a PCR;         6       SRB VarAux, oxFP00, 0x0. //Set VarAux using AND mask 0xFF00 and OR mask 0x0000         4       OOT wait_error_gone, VarAux, NEQ, //Branch to wait_error_gone if VarAux is 0         9       Wait 0.5 second         /// Define event: After a wait time equal with value 0.5 s         18T 500L:       WAIT, // Wait until the event occurs         9       Set the motor to hold its current position         // Position profile       CACC = 0.83683/ucceleration rate = 2000[rad/s*2]         CSD = 0.L//position command is relative unODE PR       U/D PR         WODE // if vacuute the PVMI outputs and "unfreeze" the controlers)         2       AxISON; // Activate the control loops and PVMI outputs         1       Enable the motor (activate the PVMI outputs and "unfreeze" the controlers)         2       AxISON; // Activate run erotherolino pasing and PVMI outputs <t< td=""><td></td><td>7</td><td>SEND err_status; // Sen to host contents of variable err_status</td><td>Þ</td></t<>                                                                                                    |                                                                          | 7  | SEND err_status; // Sen to host contents of variable err_status                                                                                                    | Þ    |
| V       Wat until the error cause is gone by testing the Protections Control Register (PCR)         Wat_error_gone: //Define label wat_error_gone         6       VarAux = PCR;         6       SRB VarAux, 0xFF00, 0x0; //Set VarAux using AND mask 0xFF00 and OR mask 0x0000         4       GOTO wat_error_gone, VarAux, NEQ; //Branch to wat_error_gone if VarAux != 0         9       Wat 0.5 second         // Define event : After a wat time equal with value 0.5 s         // To Erine event : After a wat time equal with value 0.5 s         // To Stion profile         // CAC = 0.85633//acceleration rate = 2000[rad/s*2]         CSPD = 5.//slew speed = 160[rpm]         1       CPS = 0.1//position command is relative MODE PP;         // UPD; // execute immediate         III Enable the motor (activate the PWM outputs and "unfreeze" the controllers)         2       AXISON; // Activate the control loops and PVM outputs         B Enror LED OFF       0.07(2) = 0x0004; //Set V0 line 2 to High         III Ready LED ON       Encord for a four of a four of a four o                                                                                                    |                                                                          |    | /*<br>Trigger the FAULT status by setting bit 3 of SRL register.<br>After executing this instruction, the drive / motor will enter the FAULT status. This action will also stop the execution of<br>the TML program?<br>NOTE: To implement a custom error recovery, you can insert your own error recovery sequence before this line.                                                                                                    |      |
| Image: Strate of the state of the state                           |                                                                          | ⊢  | 1/                                                                                                    |      |
| 4       WarAux = PCR;         6       VarAux = PCR;         7       SRB VarAux, 0xFF00, 0x0; //Set VarAux using AND mask 0xFF00 and OR mask 0x0000         4       GOTO wat_error_gone, VarAux, NEQ; //Branch to wat_error_gone if VarAux != 0         2       Wat 0.5 second         3       //D befine event: After a wait time equal with value 0.5 s         3       //R 500L;         WATI, // Wat until the event occurs         2       Set the motor to hold its current position         //Position profile       CACC = 0.83663//acceleration rate = 2000[rad/s*2]         CAPD S = 0L://position command = 0[U]       CPR: //position command is relative         MODE PP       UPD; // execute immediate         2       Enable the motor (activate the PWM outputs and "unfreeze" the controllers)         2       AXISON; // Activate the control loops and PWM outputs         3       DUT(2) = 0x0004; //Set VO line 2 to High         3       Ready LED ON                                                                                                    |                                                                          | -  | wait error none //Define lahel wait error none                                                                                                    |      |
| 0       StRE VarAux, 0xFF00, 0x0; //Set VarAux using AND mask 0xFF00 and OR mask 0x0000         4       GOTO wat_error_gone, VarAux, NEQ; //Branch to wat_error_gone if VarAux != 0         B       Wat 0.5 second         // Define event : After a wait time equal with value 0.5 s         3       #T 500L; Wait until the event occurs         B       Set the motor to hold its current position         //Position profile       CACC = 0.83683//acceleration rate = 2000[rad/s^2]         CSPD = 5: //slew speed = 150[rpm]       CPC //position command = 0[U]         CPR: //position command is relative       MODE PP;         UPD; // execute immediate       Enable the motor (activate the PWM outputs and "unfreeze" the controllers)         2       AXISON; // Activate the control loops and PWM outputs         5       OUT(2) = 0x0000; //Set V0 line 2 to High         B Ready LED ON       Stown, //Set V0 line 3 to Low                                                                                                    |                                                                          | 4  | Var_one_jen: house here yes and jene yes and the second second se |      |
| 0       GOTO wat_error_gone, VarAux, NEQ; //Branch to wat_error_gone if VarAux != 0         4       GOTO wat_error_gone, VarAux, NEQ; //Branch to wat_error_gone if VarAux != 0         5       Wat 0.5 second         7       // Define event: After a wait time equal with value 0.5 s         8       IRT 500L;         WART; // Wait until the event occurs         5       Set the motor to hold its current position         7       //Position profile         CACC = 0.53663//acceleration rate = 2000[rad/s^2]         CSPD = 5.://slew speed = 150[rpm]         CPOS:       //position command is relative         MODE PP,         UPD; // execute immediate         8       Enable the motor control loops and PWM outputs         9       Error LED OFF         5       OUT(2) = 0x0000; //Set VO line 2 to High         9       Ready LED ON         5       Out(2) = 0x0000; //Set VO line 3 to Low         5       Ready LED ON         6       Bernor LED ON                                                                                                    |                                                                          | 0  | SPR VarAux: 0xFE00_0x0: //Set VarAux using AND mask 0xFE00 and OR mask 0x0000                                                                                                    |      |
| Image: Second       Image: Second         Image: Image: Image: Second       Image: Second         Image: Image: Image: Image: Image: Image: Second Second                                                                                                 |                                                                          |    | GOTO wat error gone. VarAux NEG: //Branch to wait error gone if VarAux != 0                                                                                                    |      |
| // Define event: After a wait time equal with value 0.5 s         3       IRT 500L;         WATT; // Wait until the event occurs         ID Set the motor to hold its current position         //Position profile         CACC = 0.63663//acceleration rate = 2000[rad/s*2]         CSPD = 5.1/slew speed = 150[rpm]         CPOS = 0L://position command is relative         MODE PP;         UPD; // execute immediate         ID Enable the motor (activate the PWM outputs and "unfreeze" the controllers)         AXISON: // Activate the control loops and PWM outputs         SOUT(2) = 0x0000; //Set VO line 2 to High         ID Ready LED ON         SOUT(2) = 0x0000; //Set VO line 3 to Low         ID Ready LED ON                                                                                                    |                                                                          | +  | E Wait 0.5 second                                                                                                    |      |
| B Set the motor to hold its current position         //Position profile         CACC = 0.63663//acceleration rate = 2000[rad/s^2]         CSPD = 5.:/slew speed = 150[rpm]         CPOS = 0L.://position command = 0[U]         CPR:://position command is relative         MODE PP;         UPD; // execute immediate         B Enable the motor (activate the PWM outputs and "unfreeze" the controllers)         AXISON: // Activate the control loops and PWM outputs         B Error LED OFF         5       OUT(2) = 0x0000; //Set VO line 2 to High         B Ready LED ON         5       OUT(2) = 0x0000; //Set VO line 3 to Low         CH Reset the settive protections interruet fine and fault status                                                                                                    |                                                                          | 3  | // Define event : After a wait time equal with value 0.5 s<br>IRT 500L;<br>WAIT; // Wait until the event occurs                                                                                                    |      |
| //Position profile         CACC = 0.63663//acceleration rate = 2000[rad/s*2]         CSPD = 5.1/slew speed = 150[rpm]         CPOS = 0L.//position command = 0[U]         CPR, //position command is relative         MODE PP,         UPD; // execute immediate         E Enable the motor (activate the PVM outputs and "unfreeze" the controllers)         AXISON, // Activate the control loops and PWM outputs         SOUT(2) = 0x0004; //Set VO line 2 to High         E Ready LED ON         SOUT(2) = 0x0000; //Set VO line 3 to Low         E Ready LED ON                                                                                                    |                                                                          |    | Set the motor to hold its current position                                                                                                    |      |
| Enable the motor (activate the PWM outputs and "unfreeze" the controllers)  AXISON, // Activate the control loops and PWM outputs  Fror LED OFF  OUT(2) = 0x0004; //Set VO line 2 to High Ready LED ON  OUT(3) = 0x0000; //Set VO line 3 to Low  OUT(3) = 0x0000; //Set VO line 3 to Low  Control the software protections interrupt flap and fault status                                                                                                    |                                                                          | 1  | //Position profile<br>CACC = 0.63863://acceleration rate = 2000[rad/s^2]<br>CSPD = 5:://slew speed = 150[rpm]<br>CPOS = 01:://position command = 0[IU]<br>CPR: //position command is relative<br>MODE PP;<br>UPD; // execute immediate                                                                                                    |      |
| AXISON; // Activate the control loops and PWM outputs     Berror LED OFF     OUT(2) = 0x0004; //Set VO line 2 to High     Bready LED ON     OUT(3) = 0x0000; //Set VO line 3 to Low     DReset the software protections interrupt flee and fault status                                                                                                    |                                                                          |    | Enable the motor (activate the PWM outputs and "unfreeze" the controllers)                                                                                                    |      |
| Error LED OFF     OUT(2) = 0x0004; //Set VO line 2 to High     Ready LED ON     OUT(3) = 0x0000; //Set VO line 3 to Low     OUT(3) = 0x0000; //Set VO line 3 to Low                                                                                                    |                                                                          | 2  | AXISON; // Activate the control loops and PWM outputs                                                                                                    |      |
| 5         OUT(2) = 0x0004; //Set VO line 2 to High           Control = Ready LED ON         Control = 0x0000; //Set VO line 3 to Low           5         OUT(3) = 0x0000; //Set VO line 3 to Low           Control = Ready LED ON         Control = 0x0000; //Set VO line 3 to Low                                                                                                    |                                                                          |    | Error LED OFF                                                                                                    |      |
| Ready LED ON     OUT(3) = 0x0000; //Set VO line 3 to Low     Reset the software protections interrupt flap and fault status                                                                                                    |                                                                          | 5  | OUT(2) = 0x0004; //Set VO line 2 to High                                                                                                    |      |
| 5 OUT(3) = 0x0000; //Set VO line 3 to Low                                                                                                    |                                                                          | F  | Ready LED ON                                                                                                    |      |
| Reset the software protections interrupt flag and fault status                                                                                                    |                                                                          | 5  | OUT(3) = 0x0000; //Set VO line 3 to Low                                                                                                    |      |
|                                                                                                    |                                                                          | -  | Reset the software protections interrupt flag and fault status                                                                                                    |      |
| 8 FAULTR: //Reset FAULT status                                                                                                    |                                                                          | 8  | FAULTR; //Reset FAULT status                                                                                                    |      |
| Set the "err_status" user variable to 0, to mark that the error state has disappeared and set this variable to the host.                                                                                                    |                                                                          |    | Set the "err_status" user variable to 0, to mark that the error state has disappeared and set this variable to the host.                                                                                                    |      |
| 6 err_status = 0;                                                                                                    |                                                                          | 6  | err_status = 0;                                                                                                    |      |
| MASTERID = 4081; // Set host address to 255                                                                                                    |                                                                          | 7  | MASTERD = 4081; // Set host address to 255                                                                                                    |      |
| SEND err_status; // Send to host contents of variable err_status                                                                                                    |                                                                          | 1  | SEND err_status; // Send to host contents of variable err_status                                                                                                    |      |
| 4 ⊟ Set the "flag" user variable to 1, to force the cod to return to master command loop.                                                                                                    |                                                                          | 4  | Set the "flag" user variable to 1, to force the cod to return to master command loop.                                                                                                    |      |
| 0 ing = 1,                                                                                                    |                                                                          | 10 | nay = 1;                                                                                                    |      |

Figure 4. Software protections interrupt service routine

### 4. Detailed description of the EasyMotion Studio implementation

### 4.1 Motion section

The code sequences from the "Motion" section were generated using the buttons marked with 1 to 5 in Figure 2. Clicking on those buttons the following programming dialogs will open.

• The "Miscellaneous" dialogue (5) allows defining user variables (integer - 16 bit, fixed - 32 bit or long -32 bit).

| Miscellaneous                                | ? | Х | Miscellaneous ? X                                           |
|----------------------------------------------|---|---|-------------------------------------------------------------|
|                                              | • |   | Define variable named     cmd     of type int               |
| Reset FAULT status                           |   |   | C Reset FAULT status                                        |
| C Insert END instruction                     |   |   | C Insert END instruction                                    |
| C Insert <u>N</u> OP instruction             |   |   | C Insert <u>N</u> OP instruction                            |
| Serial communication<br>C Change baudrate to |   |   | Serial communication C Change baudrate to CAN communication |
| C Change baudrate to                         |   |   | C Change baudrate to                                        |
| C Insert ENDINIT instruction                 |   |   | C Insert ENDINIT instruction                                |
| C Save actual setup data in the EEPROM       |   |   | Save actual setup data in the EEPROM                        |
| OK Cancel Help                               |   |   | OK Cancel Help                                              |

Figure 5. How to define variables

• The "Assignment and Data Transfer – 16 bit Integer Data" dialogue (6) helps to assign a value to a 16-bit integer variable. This way a variable can be initialized or its value can be modified.

| Assignment & Data Transfer - 16 bit Integer Data                                                                      | ?      | × | Assignment & Data Transfer - 16 bit Integer Data                                                                                                    | ?      | Х |
|----------------------------------------------------------------------------------------------------|--------|---|----------------------------------------------------------------------------------------------------|--------|---|
| Set 16-bit variable VarAux                                                                                            |        |   |                                                                                                    |        |   |
| With value / <u>1</u> 6 bit variable / label                                                                          |        |   | With value / <u>1</u> 6 bit variable / label                                                                                                    |        |   |
| C With C data memory contents, located at address set in pointer variable C E2ROM Then increment the pointer variable |        |   | C With C grogram<br>C E2ROM then increment the pointer variable                                                                                                    |        |   |
| C With C low C high part of 32-bit variable                                                                           |        |   | C With C jow part of 32-bit variable                                                                                                    |        |   |
| C With the inverse (-) of variable                                                                                    |        |   | C With the inverse (-) of variable                                                                                                    |        |   |
| C Lising AND mask h and OR mask h                                                                                     |        |   | C Lising AND mask h and OR mask h                                                                                                    |        |   |
| C With checksum C data correction of data located in C rorgram C E2ROM and                                            | h<br>h |   | C With checksum<br>of data located in C program<br>C E2ROM and                                                                                                    | h<br>h |   |
| C Set C data<br>C program<br>C E2ROM<br>C E2ROM<br>C E2ROM<br>C E2ROM<br>C then increment the pointer variable        |        |   | C Set C data C program C E2ROM C E2ROM C E2ROM C expression C expression C expressi |        |   |
| OK Cancel Help                                                                                                    |        |   | OK Cancel Help                                                                                                    |        |   |

Figure 6. How to set a value for a variable

• The "Jumps and Function Calls" dialogue (4) allows controlling the TML program flow through unconditional or conditional jumps and unconditional, conditional or cancelable calls of TML functions.

In this case this dialog was used to create the "MasterCommand" loop where the program waits for the master to start the motion sequence, by setting the "cmd" user variable to a value different than 0.

| Jumps and Function Calls                                                                                                    |    |                                              | ?                                               | ×      |
|----------------------------------------------------------------------------------------------------|----|----------------------------------------------|-------------------------------------------------|--------|
| C <u>G</u> oto       at address, label         C <u>C</u> all       or         C       Cancelable Call       if variable         C       RETurn from function         C       RETurn from interrupt         C       Abort cancelable call                                                                                                    | is | C EQ<br>C LT<br>C GI                         | C <u>N</u> EQ<br>C LE <u>Q</u><br>C <u>G</u> EQ | than O |
| Insert label named MasterCommand      OK Cancel Help                                                                                                    |    |                                              |                                                 |        |
| Jumps and Function Calls                                                                                                    |    |                                              | ?                                               | ×      |
| Image: Call gamma and address, label or at address, label or at address set in variable       MasterCommand         Image: Cancelable Call       Image: Call gamma address set in variable       Image: Call gamma address set in variable         Image: Call gamma address set in variable       Image: Call gamma address set in variable       Image: Call gamma address set in variable         Image: Call gamma address gamma address set in variable       Image: Call gamma address gamma address gamma | is | © <u>E</u> Q<br>○ <u>L</u> T<br>○ G <u>I</u> | C <u>N</u> EQ<br>C LE <u>Q</u><br>C <u>G</u> EQ | than 0 |
| OK Cancel Help                                                                                                    |    |                                              |                                                 |        |

Figure 7. How to implement a TML loop

• The "Motion – Trapezoidal Profiles" dialogue (1) allows to program a position or speed profile with a trapezoidal shape of the speed, due to a limited acceleration.

| Motion - Trapezoidal Profi         | les                                                                                       |                                                                 |                                     |       |                                   | ? ×                                                       |
|------------------------------------|-------------------------------------------------------------------------------------------|-----------------------------------------------------------------|-------------------------------------|-------|-----------------------------------|-----------------------------------------------------------|
|                                    | • Position<br>• Speed                                                                     | ⊂ <u>A</u> bsolu<br>⊙ <u>R</u> elati                            | ute<br>ve 🗆 Addi                    | itive | Execute                           | Then wait until<br>motion is<br>completed<br>Change Event |
| Acceleration rate =                | 1000                                                                                      |                                                                 | rad/s^2                             | -     | 1                                 | EaltEvent                                                 |
| Slew speed =                       | 100                                                                                       |                                                                 | rpm                                 | •     |                                   |                                                           |
| Position increment =               | 5                                                                                         |                                                                 | rot                                 | -     |                                   |                                                           |
| ⊙ Gene<br>value<br>⊖ Gene<br>value | rate new trajectory<br>s of position and sp<br>rate new trajectory<br>s of load/motor pos | starting from<br>eed referent<br>starting from<br>sition and sp | m actual<br>nce<br>m actual<br>peed |       | C Setup motion<br>don't start exe | data, but<br>ecution                                      |
|                                    | OK                                                                                        | C                                                               | ancel                               | H     | elp                               |                                                           |

Figure 8. How to set a motion profile

This dialog was used to create the motion profiles inside the "MachineProgram" loop.

• The "Events" dialogue (2) allows to define events. An event is a programmable condition, which once set, is monitored for occurrence.

The following actions can be connected to an event:

- stop the motion when the event occurs;
- wait for the programmed event to occur.

| Events                  |                    |                     |         | ? | × |
|-------------------------|--------------------|---------------------|---------|---|---|
| Set Event<br>Change Eve | After a wait tir   | me equal with value | : 0.5 s |   | ^ |
| <u>E</u> dit Event      |                    |                     |         |   | ~ |
| 🔲 Stop the mo           | tion when the eve  | ent occurs          |         |   |   |
| 🔽 🔟 ait until th        | e event occurs     |                     |         |   |   |
| E <u>x</u> it from      | the wait loop afte | r a time equal with |         |   | ~ |
|                         | ОК                 | Cancel              | Help    |   |   |

Figure 9. How to create an event

The "Events" dialog is used to insert a delay of 0.5 s between the two motion profiles.

### 4.2 Software Protections Interrupt

The TML interrupts are special functions that are continuously monitored by the drive firmware. When a TML interrupt occurs, the main TML program execution is suspended and the TML code associated with the interrupt, called Interrupt Service Routine (in short ISR), is executed.

**<u>Remark</u>**: While an interrupt is active, the other interrupts are deactivated. It is recommended to keep the ISR as short as possible. If is not possible, then the other interrupts should be re-enabled using the "Interrupts Settings" dialogue.

| Giobally disable The Interrupts           | Enable/Dieable | TMI Interrunte | Reset previous TML |         |
|-------------------------------------------|----------------|----------------|--------------------|---------|
| TML Interrupts                            | Enable Disable |                | interrupt requests |         |
| t0 - Enable input has changed             | Г              | Г              | Г                  |         |
| t1 - Short-circuit                        |                | Γ              | Г                  |         |
| t2 - Software protections                 | Γ              |                | Г                  | Details |
| t3 - Control error                        |                |                |                    |         |
| t4 - Communication error                  |                |                |                    |         |
| t5 - Position wraparound                  |                |                |                    |         |
| t6 - LSP programmed transition detected   |                |                |                    | Details |
| t7 - LSN programmed transition detected   |                |                |                    | Details |
| t8 - Capture input transition detected    |                |                |                    | Details |
| t9 - Motion is completed / in velocity    |                |                |                    |         |
| t10 - Time period has elapsed             |                |                |                    | Details |
| t11 - Event set has occurred              |                |                | Γ                  |         |
| t12 - Position trigger 14 change detected |                |                |                    |         |

Figure 10. Interrupt Settings dialog

This application was implemented using the "Int2 - Software protections" interrupt, that was customized to contain the code that corresponds to the recovery sequence proposed in the first chapter of this document.

The code sequence inside the "Int2 - Software protections" interrupt was generated using the buttons marked with 1 to 8 in Figure 3. Clicking on those buttons the following programming dialogs will open.

• The "I/O" dialogue allows programming the following operations with the digital inputs and outputs:

- read and save the status of a digital input into a variable
- set low or high a digital output
- read and save the status of multiple digital inputs into a variable
- set multiple digital outputs according with an immediate value or the value of 16-bit variable

In this application, the "I/O" dialogue (1) is used to set LOW / HIGH the "Ready" and "Error" digital output, that are also associated to the green and respective red LED on the drive.

| 1/0 ×                                                                                                    | 1/0 ×                                                                                                    |
|----------------------------------------------------------------------------------------------------|----------------------------------------------------------------------------------------------------|
| Single I/O     Read an input     Read input line     into variable                                       | Single I/D     Read an input     Read input line     into variable                                                                                                    |
| Set an output<br>Set output line OUT2/Error<br>status C low C high<br>Set 1/0 line type<br>Set as output | Set an output                                                                                                    |
| C Read input(s) 15 14 13 12 11 10 9 8 7 6 5 4 3 2 1 0<br>into variable                                   | C Read input(s) 15 14 13 12 11 10 9 8 7 6 5 4 3 2 1 0<br>into variable                                                                                                    |
| C Set output(s) 15 14 13 12 11 10 9 8 7 6 5 4 3 2 1 0<br>C as High C C C C C C C C C C C C C C C C C C C | C Set output(s)         15         14         13         12         11         10         9         8         7         6         5         4         3         2         1         0           C as         High         C         C< |
| OK Cancel Help                                                                                           | OK Cancel Help                                                                                                    |

Figure 11. How to set output line status

• The "Motion - Motor Commands" dialogue (2) was used to deactivate the control loops and the power stage PWM output commands (AXISOFF) when the error has occurred.

| Motion - Motor Commands                                                                                                    | × |
|----------------------------------------------------------------------------------------------------|---|
| Activate the control loops and PWM outputs (AXISON)     Deactivate the control loops and PWM outputs (AXISOFF)     Stop motion with acceleration / deceleration set |   |
| C Immediate update<br>C Update on event                                                                                                    |   |
| C Set actual position to                                                                                                    |   |
| C Set quick stop deceleration rate to                                                                                                    | - |
| OK Cancel Help                                                                                                    |   |

Figure 12. How to deactivate the drive power stage

• The "Assignment and Data Transfer – 16 bit Integer Data" dialogue (6) was used to modify the value of the "err\_status" and "flag" user variables.

| Assignment & Data Transfer - 16 bit Integer Data                                                                                                    | ?      | × | Assignment & Data Transfer - 16 bit Integer Data                             | ?      | × |
|----------------------------------------------------------------------------------------------------|--------|---|------------------------------------------------------------------------------|--------|---|
| C Set 16-bit variable er_status                                                                                                    |        |   | Set 16-bit variable flag                                                     |        |   |
| With value / <u>1</u> 6 bit variable / label                                                                                                    |        |   | With value / <u>1</u> 6 bit variable / label                                 |        |   |
| C With C data<br>C D grogram<br>C E2ROM then increment the pointer variable                                                                                    |        |   | C With C gata<br>C E2ROM C E2ROM                                             |        |   |
| C With C jow part of 32-bit variable                                                                                                    |        |   | C With C jow<br>C high                                                       |        |   |
| ○ <u>W</u> ith the inverse (·) of variable                                                                                                    |        |   | C With the inverse (-) of variable                                           |        |   |
| C Lising AND mask h and OR mask h                                                                                                    |        |   | C Using AND mask h and OR mask h                                             |        |   |
| C With checksum<br>of data located in C program<br>C E2ROM and                                                                                                 | h<br>h |   | C With checksum C data<br>C program<br>C E2ROM and                           | h<br>h |   |
| C Set C data C program C E2ROM OK C Gata C program C E2ROM C E2ROM C Cacle Help C E2ROM C Cacle Help C C Cacle C C Cacle C C C C C C C C C C C C C C C C C C C |        |   | C Set C data C program C E2ROM C E2ROM C C C C C C C C C C C C C C C C C C C |        |   |

Figure 13. How to set a value for a variable

• The "Jumps and Function Calls" dialogue (4) was used to create the "wait\_error\_gone" loop, where the program will stay as long as the "VarAux" variable will be different than 0.

| Jumps and Function Calls                                                                                                    | ?                                       | ×      |
|----------------------------------------------------------------------------------------------------|-----------------------------------------|--------|
| Image: Sector of Call of Call at address, label of at address set in variable of at address set in variable of if variable VarAux is C EQ         C Cancelable Call         Image: C RETurn from function         C RETurn from interrupt         C Abort cancelable call         Image: C Insert label named:         Image: OK                                                                                                    |                                         | than O |
| Jumps and Function Calls                                                                                                    | ?                                       | ×      |
| Image: Constraint of the second state of the second state of the second st | © NEQ<br>∩ LE <u>Q</u><br>∩ <u>G</u> EQ | than 0 |
| C Insert label named:                                                                                                    |                                         |        |

Figure 14. How to implement a TML loop

• Inside the "wait\_error\_gone" loop the "Assignment and Data Transfer – 16-bit Integer Data" dialogue (6) was used, to apply an "AND" and "OR" mask to the "VarAux" user variable (copy of the PCR register). The mask isolates bits 15 to 8 in the "VarAux" variable, to check if the error state has disappeared.

| Assignment & Dat     | a Transfer - 16 bit Integer Data                                                                               | ? ×    |  |  |  |  |  |
|----------------------|----------------------------------------------------------------------------------------------------|--------|--|--|--|--|--|
| Get 16-bit ⊻         | ariablej VarAux                                                                                                |        |  |  |  |  |  |
| C With ve            | alue / <u>1</u> 6 bit variable / label                                                                         |        |  |  |  |  |  |
| C With               | C data memory contents, located at address set in pointer variable C E2ROM then increment the pointer variable | le     |  |  |  |  |  |
| C With               | C jow<br>C high                                                                                                |        |  |  |  |  |  |
| ⊂ <u>W</u> ith th    | e inverse (-) of variable                                                                                      |        |  |  |  |  |  |
| ⊙ <u>U</u> sing A    | AND mask FF00 h and OR mask 0000 h                                                                             |        |  |  |  |  |  |
| ⊂ With cł<br>of data | located in C data<br>C program<br>C E2ROM and C                                                                | h<br>h |  |  |  |  |  |
| C Set C<br>C         | C Set C data<br>C program<br>C E2ROM<br>C between the pointer variable<br>C between the pointer variable       |        |  |  |  |  |  |
|                      | OK Cancel Help                                                                                                 |        |  |  |  |  |  |

Figure 15. How to apply an AND and OR mask to a 16-bits variable

**<u>Remark</u>**: PCR (Protections Control Register) is a 16-bit command and status register, containing the status information of the TML protections. A detailed description of the PCR register in presented in the EasyMotion Studio help topics (<u>link</u>).

• The "Events" dialogue (3) was used to hold the program execution for 0.5 s.

| Events                                                    | ?     | ×      |
|-----------------------------------------------------------|-------|--------|
| Set Event After a wait time equal with value              | l.5 s | ^      |
| <u>E</u> dit Event                                        |       | $\sim$ |
| Stop the motion when the event occurs                     |       |        |
| ✓ Wait until the event occurs                             |       |        |
| $\square$ Exit from the wait loop after a time equal with |       | -      |
| 0K Cancel                                                 | Help  |        |

Figure 16. How to set a time event

• The "Motion – Trapezoidal Profiles" dialogue (1) was used this time to force the motor to hold the current position, after the error state disappears and the axis is re-enabled.

| 1otion - Trapezoidal Pro                                                                                                    | files |                                              | ? ×                                                               |  |  |  |  |
|----------------------------------------------------------------------------------------------------|-------|----------------------------------------------|-------------------------------------------------------------------|--|--|--|--|
| İZ.                                                                                                    |       | C Absolute       G Belative       □ Additive | Execute<br>Then wait until<br>motion is<br>completed<br>Con event |  |  |  |  |
| Acceleration rate =                                                                                                    |       |                                              | Edit Event                                                        |  |  |  |  |
| Slew speed =                                                                                                    |       |                                              |                                                                   |  |  |  |  |
| Position increment =                                                                                                    | 0     | IU 💌                                         |                                                                   |  |  |  |  |
| Generate new trajectory starting from actual     values of position and speed reference     Generate new trajectory starting from actual     Setup motion data, but |       |                                              |                                                                   |  |  |  |  |
| values of load/motor position and speed                                                                                                    |       |                                              |                                                                   |  |  |  |  |
|                                                                                                    | OK    | Cancel                                       | felp                                                              |  |  |  |  |

**Figure 17.** How to configure and start a position profile with CPOS = 0, using the TUM0 mode

• The "Motion - Motor Commands" dialogue (2) is used again to reactivate the drive PWM outputs and allow the position profile above to start being executed.

| Motion - Motor Commands                                                                                                    | × |
|----------------------------------------------------------------------------------------------------|---|
| <ul> <li>Activate the control loops and PWM outputs (AXISDN)</li> <li>Deactivate the control loops and PWM outputs (AXISDFF)</li> <li>Stop motion with acceleration / deceleration set</li> </ul> |   |
| C Immediate update                                                                                                    |   |
| C Update on event                                                                                                    | _ |
| Set position:<br>C Set actual position to<br>C value<br>C variable                                                                                                    |   |
| C Set quick stop deceleration rate to C value C variable                                                                                                    |   |
| OK Cancel Help                                                                                                    |   |

Figure 18. How to activate the control loop

• The green LED (Ready – OUT3) is turned on and the red LED (Error – OUT2) is switched OFF, using the "I/O" dialogue.

| 1/0 ×                                                                                                    | 1/0 ×                                                                                                    |  |  |  |
|----------------------------------------------------------------------------------------------------|----------------------------------------------------------------------------------------------------|--|--|--|
| Single 1/D     Read an input     C Read input line     into variable                                                                                                    | Single I/D     Read an input     C Read input line     into variable                                                                                                    |  |  |  |
| Set an output<br>ⓒ Set output line DUT2/Error ▼<br>status ◯ low ⓒ high<br>Set I/D line type<br>Set as output                                                                                                    | output       Set an output         output line       OUT2/Error         status       Iow         fine type       Set as output         Set I/D line type       Set as output                                                                                                    |  |  |  |
| C Read input(s) 15 14 13 12 11 10 9 8 7 6 5 4 3 2 1 0<br>into variable                                                                                                    | C Read input(s) 15 14 13 12 11 10 9 8 7 6 5 4 3 2 1 0<br>into variable                                                                                                    |  |  |  |
| C Set output(s)       15       14       13       12       11       10       9       7       6       5       4       3       2       1       0         C as       High       C       C <t< th=""><th>C Set output(s)       15       14       13       12       11       10       9       8       7       6       5       4       3       2       1       0         C as       High       C       C       <t< th=""></t<></th></t<> | C Set output(s)       15       14       13       12       11       10       9       8       7       6       5       4       3       2       1       0         C as       High       C       C <t< th=""></t<> |  |  |  |

Figure 19. How to reset the output line status

• The fault status is reset using the "FAULTR;" TML instruction (see the "Miscellaneous" (8) dialog).

| Miscellaneous                                                                    | ?        | Х |
|----------------------------------------------------------------------------------|----------|---|
| C Define variable named of type                                                  | <b>v</b> |   |
| Reset FAULT status                                                               |          |   |
| C Insert END instruction<br>C Insert <u>N</u> OP instruction                     |          |   |
| Serial communication C Change baudrate to CAN communication C Change baudrate to |          |   |
| C Insert ENDINIT instruction                                                     |          |   |
| Save actual setup data in the EEPHUM     OK Cancel Help                          |          |   |

Figure 20. How to reset fault status

<u>**Remark**</u>: The drive/motor will return to FAULT state if there are errors when the FAULTR command is executed

• Additionally, the drive can be configured to send automatically the error status, to a host. For that the "Send Data To Host" dialog (7) can be used.

### 4.3 Application evaluation, using the over-voltage protection

After the application runs, the drive will wait for the master to send the start command. To simulate the master, the "Command Interpreter" window can be used, to set the "cmd" variable to a value different than 0.

The motor will start to perform the motion profiles inside the "MachineProgram" loop. This can be checked, using the "1\_Motion Status" control panel.

| Command Interpreter   |   | 다.<br>말: 1_Motion St | tatus                                 |                 | 8                      |
|-----------------------|---|----------------------|---------------------------------------|-----------------|------------------------|
| TML> cmd = 1;<br>TML> |   | 15                   |                                       | 15<br>Deference | Motor Current          |
|                       | Ш | Position             |                                       | Position        | 0.12                   |
|                       | Ш | 2.493                |                                       | 2.468           |                        |
|                       | l | ,                    |                                       | ,               | [A]                    |
|                       | Ш | -15                  |                                       | -15             | -10                    |
|                       | Ш | 3000                 |                                       | 3000            | Speed Cmd              |
|                       | Ш | Speed                |                                       | Speed           | 100                    |
|                       | Ш | [rpm]                |                                       | [rpm]           | 3000                   |
|                       | Ш | -90                  | · · · · · · · · · · · · · · · · · · · | -100            | - [                    |
|                       | l |                      |                                       |                 | _ [ <mark>[rpm]</mark> |
| < >                   |   | -3000                |                                       | -3000           | -3000                  |

Figure 21. Start the motion when "cmd" become different than 0

The over-voltage protection is continuously monitoring the motor supply voltage (AD4). When this value goes over the set threshold (UMAXPORT), the protection triggers and the drive executes the TML code inside the "Int 2. Software protections" interrupt routine.

To simulate an over-voltage situation, "UMAXPROT" should be set lower than AD4.

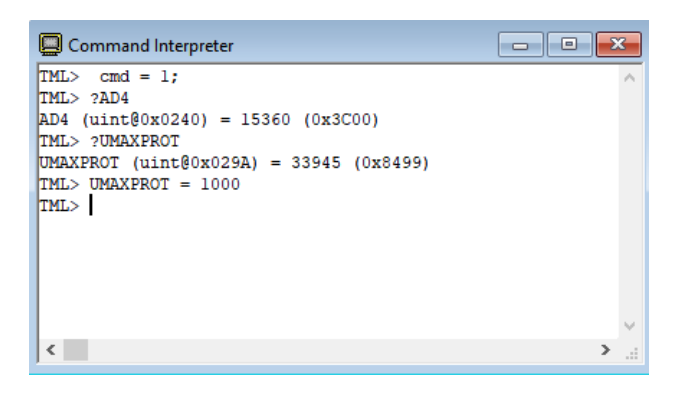

Figure 22. Trigger the over-voltage protection

The bit 12 in the MER error register (over-voltage) will be triggered and the drive will execute the code in the software protections interrupt.

| SRH - Status Register High       SRL - Status Register Low       MER - Error Register       DER - Detail Error Register       DER2 - Detail Error Reg. 2         15 - Fault       0       15 - Axis is ON       0       15 - Enable is inactive       0       15 - EEPROM Locked       15 - Reserved       0         14 - In Cam       14 - Event set has occured       1       14 - Command error       0       14 - ENA hardware error       0       14 - Reserved       0         13 - In freeze control       0       18 - Moning/CALLS active       0       12 - Over voltage       1       13 - Self check error       13 - Reserved       0         11 - 12t warning - Drive       0       7 - Homing/CALLS warning       0       11 - Over temp Drive       0       11 - Start mode failed       11 - Reserved       0         10 - 12t warning - Motor       0       1 - Yes / True       ENDINT       9 - UPD ignored for S-curve       9 - Reserved       0            |
|----------------------------------------------------------------------------------------------------|
| 15 - Fault       0         14 - In Cam       0         14 - In Cam       0         13 - In freeze control       0         14 - In Gear       0         12 - In Gear       0         11 - I2t warning - Drive       0         10 - I2t warning - Motor       0         9 - Target reached       0             10 - Not, False       ENDINT             15 - Fault       15 - Enable is inactive       0         14 - Command error       0         14 - Cover voltage       1         11 - Over temp Drive       0         10 - Not or       1         10 - Not, False       ENDINT             10 - New Strue       ENDINT             10 - Net remp Motor       0         10 - Net remp Motor       0         10 - Served       0         10 - Net remp Motor       0         10 - Net remp Motor       0         10 - Net remp Motor       0         10 - Net remp Motor       0         10 - Net remp Motor       0         10 - Net remp Motor       0         10 - Net remp. |
| 14 - In Cam       0         13 - In freeze control       0         13 - In freeze control       0         12 - In Gear       0         11 - I2t warning - Drive       0         10 - I2t warning - Motor       0         9 - Target reached       0         10 - Notion is completed       0         12 - In Gear       0         13 - In Gear       10 - Notion is completed         0       11 - Over voltage       11         11 - Over temp Drive       0         10 - I2t warning - Motor       0         9 - Target reached       0                                                                                                    |
| 13 - In freeze control       0         12 - In Gear       0         12 - In Gear       0         11 - I2t warning - Drive       0         10 - Notion is completed       0         11 - I2t warning - Motor       0         9 - Target reached       0             10 - Notion is completed       0         11 - Ver voltage       1         12 - In Gear       0         13 - In Gear       0         14 - Ver voltage       1         15 - Ver voltage       1         16 - Ver temp Drive       0         17 - Homing/CALLS warning 0       11 - Over temp Drive       0         10 - Over temp Motor       0         10 - Ver temp Motor       0         10 - Seerved       0         10 - Ver temp Motor       0         9 - I2t       0         9 - UPD ignored for S-curve       0                                                                                                    |
| 12 - In Gear       0       8 - Homing/CALLS active       0         11 - I2t warning - Drive       0         10 - I2t warning - Motor       0         9 - Target reached       0             10 - I2t warning - Motor       0             10 - I2t warning - Motor       0             10 - I2t warning - Motor       0             10 - I2t warning - Motor       0             10 - I2t warning - Motor       0         9 - Target reached       0             10 - I2t warning - Motor       0             10 - Ver temp Motor       0         9 - Target reached       0             9 - Target reached       0             9 - Target reached       0             9 - Target reached       0             9 - Target reached       0             9 - Target reached       0             9 - Target reached       0             9 - Target reached       0             9 - Target reached <td< th=""></td<>                                                                     |
| 11 - 12t warning - Drive         0         7 - Homing/CALLS warning         0           10 - 12t warning - Motor         0           9 - Target reached         0             10 - 12t warning - Motor         0             11 - Start warning         10 - Ver temp Drive           10 - 12t warning - Motor         0           9 - Target reached         0             10 - Ver temp Motor         0           9 - Izt         0             10 - Ver temp Motor         0           9 - UPD ignored for S-curve         0             9 - Reserved         0                                                                                                    |
| 10 - 12t warning - Motor         0         Registers legend:         1         10 - Over temp Motor         0         10 - Encoder broken wire         0         10 - Reserved         0         9 - Target reached         0         9 - I2t         0         9 - UPD ignored for S-curve         0         9 - Reserved         0                                                                                                    |
| 9 - Target reached 0   1 - Yes / True ENDINIT 9 - 12t 0   9 - UPD ignored for S-curve 0   9 - Reserved 0                                                                                                    |
|                                                                                                    |
| 8 - Capture event/interrupt 0 8 - Nover current 0 8 - Invalid S-curve profile 0 8 - Reserved 0                                                                                                    |
| 7 - LSN event/interrupt 0 IMPORTANTI Check SRI.0 ! 7 - LSN (limit -) active 0 7 - Software LSN active 0 7 - Reserved 0                                                                                                    |
| 6 - LSP event/interrupt 0 supprivolage and some status of error bits are set ONLY after 6 - LSP (limit +) active 0 6 - Software LSP active 0 6 - Reserved 0                                                                                                    |
| 5 - Autorun enabled 1 ENDINT is executed. 5 - Feedback error 0 5 - Cancelable call ignored 0 5 - Hall sensor missing 0                                                                                                    |
| 4 - Over position trigger 4 1 BasySetUp, download a setup, EasySetUp, download a setup, 2 - Serial comm. error 0 4 - UPD ignored 0 4 - AEI interface error 0                                                                                                    |
| 3 - Over position trigger 3 1 reset the drive and press the arrow 3 - Control error 0 3 - Function not available 0 3 - BiSS sensor missing 0                                                                                                    |
| 2 - Over position trigger 2 1 nearby button to send an ENDINI 2 - Invalid setup data 0 2 - Homing not available 0 2 - BISS data error 0                                                                                                    |
| 1 - Over position trigger 1 1 EasyMotion Studio, run a TML 1 - Short-circuit 0 1 - TML stack underflow 0 1 - BISS data warning 0                                                                                                    |
| 0 - ENDINI executed 1 program. This includes execution 0 - CANbus error 0 0 - TML stack overflow 0 0 - BISS CRC error 0                                                                                                    |
| Supply voltage 24.007 [V] Drive temperature 43.238 [°C]                                                                                                    |

Figure 23. Over-voltage protection

Setting the "UMAXPROT" parameter value to the default value, the over-voltage state will disappear and the drive will execute the error recovery procedure.

| Command Interpreter                             | - • • |
|-------------------------------------------------|-------|
| TML> cmd = 1;                                   | ~     |
| IML> 2AD4<br>AD4 (uint@0x0240) = 15360 (0x3C00) |       |
| TML> ?UMAXPROT                                  |       |
| UMAXPROT (uint@0x029A) = 33945 (0x8499)         |       |
| TML> UMAXPROT = 1000<br>TML> UMAXPROT = 33945   |       |
| TML>                                            |       |
|                                                 |       |
|                                                 |       |
|                                                 |       |
| <                                               | >     |
|                                                 |       |

Figure 24. Reset UMAXPROT to the initial value

| 4_Drive Status                |                                                          |                            |                               |                         | ×    |
|-------------------------------|----------------------------------------------------------|----------------------------|-------------------------------|-------------------------|------|
| SRH - Status Register High    | SRL - Status Register Low MER - Error Register           |                            | DER - Detail Error Register   | DER2 - Detail Error Reg | j. 2 |
| 15 - Fault                    | 15 - Axis is ON 1                                        | 15 - Enable is inactive    | 15 - EEPROM Locked 0          | 15 - Reserved           | 0    |
| 14 - In Cam 0                 | 14 - Event set has occured 1                             | 14 - Command error 0       | 14 - ENA hardware error 0     | 14 - Reserved           | 0    |
| 13 - In freeze control        | 10 - Motion is completed 1                               | 13 - Under voltage 0       | 13 - Self check error 0       | 13 - Reserved           | 0    |
| 12 - In Gear                  | 8 - Homing/CALLS active                                  | 12 - Over voltage          | 12 - TML heartbeat ignored 0  | 12 - Reserved           | 0    |
| 11 - I2t warning - Drive      | 7 - Homing/CALLS warning 0                               | 11 - Over temp Drive 0     | 11 - Start mode failed 0      | 11 - Reserved           | 0    |
| 10 - I2t warning - Motor      | Registers legend:                                        | 10 - Over temp Motor 0     | 10 - Encoder broken wire 0    | 10 - Reserved           | 0    |
| 9 - Target reached 1          | 1 - Yes / True ENDINIT                                   | 9 - 12t 0                  | 9 - UPD ignored for S-curve 0 | 9 - Reserved            | 0    |
| 8 - Capture event/interrupt 0 |                                                          | 8 - Over current 0         | 8 - Invalid S-curve profile 0 | 8 - Reserved            | 0    |
| 7 - LSN event/interrupt       | IMPORTANT! Check SRH.0 !                                 | 7 - LSN (limit -) active 0 | 7 - Software LSN active 0     | 7 - Reserved            | 0    |
| 6 - LSP event/interrupt 0     | or error bits are set ONLY after                         | 6 - LSP (limit +) active 0 | 6 - Software LSP active 0     | 6 - Reserved            | 0    |
| 5 - Autorun enabled 1         | ENDINIT is executed.                                     | 5 - Feedback error 0       | 5 - Cancelable call ignored 0 | 5 - Hall sensor missing | 0    |
| 4 - Over position trigger 4 1 | If SRH.0 = 0 and you use<br>EasySetUp, download a setup. | 4 - Serial comm. error 0   | 4 - UPD ignored 0             | 4 - AEI interface error | 0    |
| 3 - Over position trigger 3 1 | reset the drive and press the                            | 3 - Control error 0        | 3 - Function not available 0  | 3 - BiSS sensor missing | 0    |
| 2 - Over position trigger 2 1 | nearby button to send an ENDINIT                         | 2 - Invalid setup data 0   | 2 - Homing not available 0    | 2 - BiSS data error     | 0    |
| 1 - Over position trigger 1 1 | EasyMotion Studio, run a TML                             | 1 - Short-circuit          | 1 - TML stack underflow       | 1 - BiSS data warning   | 0    |
| 0 - ENDINIT executed 1        | program. This includes execution<br>of ENDINIT.          | 0 - CANbus error 0         | 0 - TML stack overflow 0      | 0 - BiSS CRC error      | 0    |
| Supply voltage 23.932 [V]     | Drive temperature 47.429 [°C]                            |                            |                               |                         |      |

Figure 25. The error state resetting

Once the error recovery procedure is executed and the fault state is reset, the drive will return to the "MasterCommand" loop (in the main program) and wait again for the master command.

### 5. Conclusions

In case of the complex systems, controlled by a PC / PLC master, is recommended to distributed the intelligence between the master and the slave devices.

In this application, the master sends only the start command and needs to take some decisions when a fault occurs. The rest of the tasks were implemented on the Technosoft drive.

This solution minimizes the communication channel traffic and the tasks that needs to be executed by the master.

In case of the masters where the TML protocol needs to be implemented, this structure has also the advantage that requires to implement (at the master level) only a minimum set of TML instructions.